# **TapeTrack for iPhone**

# Sign-in Settings

You can sign-in to the iPhone TapeTrack app using either a 4 digit Passcode, or your iPhone's Touch-ID sensor (if supported).

In the event you have forgotten your Passcode, you can reset the pin using the Reset PIN button on the Sign-in Settings screen. If you select this option your adapter settings (including credentials) will be erased. Please note that as the adapter data is hosted remotely this will not be erased.

## **List Option**

The List screen will display your Libraries and their contents.

### **Scan Option**

There are 4 reasons why somebody would want to scan a tape with this App, and it is often different people who are scanning.

#### Move

Scan to Move: This is done by the tape owner who wants to tell the software that certain tapes have to move from one location to another. This will place the tape in a "move status".

#### Pickup

#### Confirm

#### Audit

### Log

The Log screen will show all activity from the current session.

From: https://rtfm.tapetrack.com/ - **TapeTrack Documentation** 

Permanent link: https://rtfm.tapetrack.com/extensions/iphone?rev=1497892552

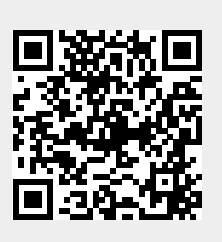

Last update: 2025/01/21 22:07